## How to Create Customer Overpayment

- 1. Go to Sales | Receive Payment Details menu. Click New button on the integrated search grid to open a new Receive Payments Detail screen. Some of the fields, like Location, Currency, Bank Account, and Date Paid are populated by default. You can still change the value of these fields if necessary.
- Fill out the Customer No, Location, Currency, and Payment Method fields. These are the required details on this screen. Notice that upon selecting the customer, the grid area will show all the posted and unpaid Invoices, Credit Memos, Prepayments, Overpayments that belongs to the selected customer. Refer to Receive Payments Detail | Field Description | Header Details to help you in filling out the fields.
- 3. On grid area, look for the invoice/s to be paid and enter the necessary details. Refer to Receive Payments Detail | Field Description | Grid Details to help you in filling out the fields.
  - a. Manually override the Discount or Interest amount if necessary.
  - b. Enter a full payment for the a grid row by double clicking the **Payment** field or manually entering the amount or check the checkbox on the leftmost of the row..
- 4. Enter in the Amount Paid field the total amount you received from your customer. To create the overpayment, this amount should be higher than the total Payments on the grid.
- 5. Save or Post the transaction.

| Receive Paymen  | nts Detail - AB | SC Reseller            |                   |       |               |         |                  |            | ^ □ ×            |
|-----------------|-----------------|------------------------|-------------------|-------|---------------|---------|------------------|------------|------------------|
| New Save Se     | earch Delete    | Undo Print Unpost Reca | p Close           |       |               |         |                  |            |                  |
| Details Audit   | Log (2)         |                        |                   |       |               |         |                  |            |                  |
| Customer No:    | 0001005095      |                        | Date Paid:        | 6/29/ | 2016          |         | Record No:       | RCV-246    |                  |
| Location:       | 0001 - Fort W   | Vayne                  | Bank Account:     | 6821  | 5422          |         | Payment Method:  | Check      |                  |
| Amount Paid:    |                 | 40.00                  | Unapplied Amount: |       |               | 8.89    | Check No:        | XXXX1233   |                  |
| Currency:       | USD             |                        | Apply on Account: |       |               |         | Apply to Budget: |            |                  |
| Notes:          | Sample Over     | rpayment.              |                   |       |               |         |                  |            |                  |
| Q, View Invoice | E Layout        | Q Filter Records (F3)  |                   |       |               |         |                  | × c        | lear All Filters |
| X Location      | ~ E0            | quals 🗸 0001 - Fort W  | ayne              |       |               |         |                  |            |                  |
| Location D      | )ue Date        | Invoice No.            | Terms             |       | Invoice Total | Discoun | t Interest       | Amount Due | Payment          |
| ✓ 0001 1.       | /31/2016        | SI-443                 | 5% 5, Net 30      |       | 30.00         | 0.      | 00 0.37          | 0.00       | 31.11            |
|                 |                 |                        |                   |       |               |         |                  |            |                  |
|                 |                 |                        |                   |       |               |         |                  |            |                  |
|                 |                 |                        |                   |       |               |         |                  |            |                  |
|                 |                 |                        |                   |       |               |         |                  |            |                  |
|                 |                 |                        |                   |       |               |         |                  |            |                  |
|                 |                 |                        |                   |       | 30.00         | (       | 0.00 0.37        | 0.00       | 31.11            |
| 0000            | Posted          |                        |                   |       |               |         | III III Paj      | ge 1       | of 1 🕒 🕅         |

When you post the transaction, at the back of the system, it will create an overpayment transaction (COP prefix) will can be used to pay-off/offset an invoice at a later time.

| Receive Paymen  | nts Detail - AB | BC Reseller           |                                       |               |          |                 |                | ~ 🗆 >           |
|-----------------|-----------------|-----------------------|---------------------------------------|---------------|----------|-----------------|----------------|-----------------|
| New Save Se     | earch Delete    | Undo Print Post Recaj |                                       |               |          |                 |                |                 |
| Details Audit   | Log (0)         |                       |                                       |               |          |                 |                |                 |
| Customer No:    | 0001005095      |                       | ✓ Date Paid:                          | 6/29/2016     | Re       | ecord No:       | Created On Sav | /e              |
| Location:       | 0001 - Fort V   | Vayne                 | ✓ Bank Account:                       | 68215422      | ~ Pa     | ayment Method:  |                | ~               |
| Amount Paid:    |                 | 0.                    | 00 Unapplied Amount:                  |               | 0.00 Cł  | heck No:        |                |                 |
| Currency:       | USD             |                       | <ul> <li>Apply on Account:</li> </ul> |               | Ap       | pply to Budget: |                |                 |
| Notes:          |                 |                       |                                       |               |          |                 |                |                 |
| Q, View Invoice | 88 Layout       | C Filter Records (F3) |                                       |               |          |                 | × ci           | ear All Filters |
| × Location      | ~ E             | quals 🗸 🗸 0001 - Fort | Wayne                                 |               |          |                 |                |                 |
| Location D      | ue Date         | Invoice No.           | Terms                                 | Invoice Total | Discount | Interest        | Amount Due     | Payment         |
| 0001 1          | /31/2016        | SI-118                | 5% 5, Net 30                          | 280.00        | 0.00     | 3.45            | 293.80         | 0.00            |
| 0001 7          | /7/2016         | SI-324                | 5% 5, Net 30                          | 15.17         | 0.00     | 0.00            | 14.41          | 0.00            |
| 0001 7          | /7/2016         | SI-328                | 5% 5, Net 30                          | 76.30         | 0.00     | 0.00            | 72.48          | 0.00            |
| 0001 7          | /29/2016        | SI-444                | 5% 5, Net 30                          | 305.20        | 15.26    | 0.00            | 244.16         | 0.00            |
| 0001 6          | /29/2016        | COP-15                | 5% 5, Net 30                          | -8.89         | 0.00     | 0.00            | -8.89          | 0.00            |
|                 |                 |                       |                                       |               |          |                 |                |                 |
|                 |                 |                       |                                       | 667.78        | 15.20    | 6 3.45          | 615.96         | 0.00            |
| 0000            | Edited          |                       |                                       |               |          | Pag             | ge 1 a         | f1 ▶   ▶        |

- Go to Sales | Receive Payment Details menu. Click New button on the integrated search grid to open a new Receive Payments Detail screen. Some of the fields, like Location, Currency, and Date Paid are populated by default. You can still change the value of these fields if necessary.
- Fill out the Customer No, Location, Currency, Bank Account, and Payment Method fields. These are the required details on this screen. Notice that upon selecting the customer, the grid area will show all the posted and unpaid Invoices, Credit Memos, Prepayments, Overpayments that belongs to the selected customer. Refer to Receive Payments Detail | Field Description | Header Details to help you in filling out the fields.

- 3. On grid area, look for the invoice/s to be paid and enter the necessary details. Refer to Receive Payments Detail | Field Description | Grid Details to help you in filling out the fields.a. Manually override the Discount or Interest amount if necessary.
- b. Enter a full payment for the a grid row by double clicking the **Payment** field or manually entering the amount.
  4. Enter in the **Amount Paid field** the total amount you received from your customer. To create the overpayment, this amount should be higher than

the total Payments on the grid. 5.

|              | Search Delete Undo F  | ost Recap | Close             |            |          |             |            |        |
|--------------|-----------------------|-----------|-------------------|------------|----------|-------------|------------|--------|
| Details Audi | t Log (1)             |           |                   |            |          |             |            |        |
| lustomer No: | 0001005095            | ~         | Date Paid:        | 04/22/2016 |          | Record No:  | RCV-58     |        |
| ocation:     | 0001 - Fort Wayne     | ~         | Bank Account:     | 68215422   | ~        | Payment Met | hod: Check |        |
| mount Paid:  |                       | 300.00    | Unapplied Amount: |            | 76.75    | Check No:   | xxx123     |        |
| lurrency:    | USD                   | ~         | Apply to Budget:  |            |          |             |            |        |
| lotes:       | Sample Overpayment.   |           |                   |            |          |             |            |        |
| 88 Layout    | Q Filter Records (F3) |           |                   |            |          |             |            |        |
| Due Date     | Invoice No.           | Terms     | Inv               | oice Total | Discount | Interest    | Amount Due | Paymer |
| 04/28/2016   | SI-118                | 5% 5, Net | 30                | 280.00     | 0.00     | 0.00        | 266.00     | C      |
| 05/22/2016   | SI-203                | 5% 5, Net | 30                | -196.00    | 0.00     | 0.00        | -196.00    | C      |
|              | SI-204                | 5% 5, Net | 30                | 235.00     | 11.75    | 0.00        | 0.00       | 223    |

When you post the transaction, at the back of the system, it will create an overpayment transaction (COP prefix) will can be used to pay-off/offset an invoice at a later time.

| Customer No: | 0001005095            | ~                     | Date Paid:       | 04/22/2016  | 10       | Record No:      | Created On Save |        |  |
|--------------|-----------------------|-----------------------|------------------|-------------|----------|-----------------|-----------------|--------|--|
| ocation:     | 0001 - Fort Wayne     | 0001 - Fort Wayne 🗸 🗸 |                  |             | ~        | Payment Method: |                 |        |  |
| Amount Paid: |                       | 0.00                  | Unapplied Amount | 0.00        |          | Check No:       |                 |        |  |
| Eurrency:    | USD                   | ~                     | Apply to Budget: |             |          |                 |                 |        |  |
| Notes:       |                       |                       |                  |             |          |                 |                 |        |  |
| 🗄 Layout     | Q Filter Records (F3) |                       |                  |             |          |                 |                 |        |  |
| Due Date     | Invoice No.           | Terms                 | Ir               | voice Total | Discount | Interest Amo    | unt Due         | Paymen |  |
| 04/28/2016   | SI-118                | 5% 5, Net             | 30               | 280.00      | 0.00     | 0.00            | 266.00          | 0.     |  |
| 05/22/2016   | SI-203                | SI-203 5% 5, Net 3    |                  | -196.00     | 0.00     | 0.00            | -196.00         | 0.     |  |
|              |                       |                       |                  |             |          |                 |                 |        |  |